| 令和3年度高次脳機能障害に関する医療と福祉の連携研修会<br>電子申請を使ったお申込み方法<br>〇パソコン、スマートフォンからお申込みください。                               |
|----------------------------------------------------------------------------------------------------|
| 1. 下記のURLかQRコードを読み込んでください。<br>URL:https://s-kantan.jp/pref-saitama-u/offer/offerList_initDisplay.action |
| QR :                                                                                                    |
| 2. 「埼玉県 電子申請・届出サービス」の「手続き申<br>込」のページに入ります。                                                              |
| 検索キーワード         工         工           類義語検索を行う         類義語検索を行う                                         |
| <b>利用者選択</b> 個人が利用できる手続き 法人が利用できる手続き                                                                    |
| 絞り込みで検索する >                                                                                             |
| ①検索キーワードで <b>「高次脳」</b> と打ち込み、<br>②「絞り込みで検索する」を押してください。                                                  |
| 3. 手続き名「令和3年度高次脳機能障害に関する医療<br>と福祉の連携研修会」を押してください。                                                       |
| 4. <sup>利用者登録せずに申し込む方はごちら&gt;</sup> ⇒ <sup>同意する</sup> > の様<br>に進んでください。                                 |
| 5. メールアドレス確認画面が出ます。                                                                                     |
| 連絡先メールアドレスを入力してください 必須                                                                                  |
|                                                                                                    |
| 連絡先メールアトレス (雑誌用) を入力してくたさい 2024                                                                         |
| 視聴用のURLを受け取るメールアドレスをご記入ください。                                                                            |
| 6. 入力したメールアドレスにメールが届きますので、<br>添付されているURLを押し、申込フォームに必要事項をご<br>記入いただいてお申し込みは完了となります。                      |